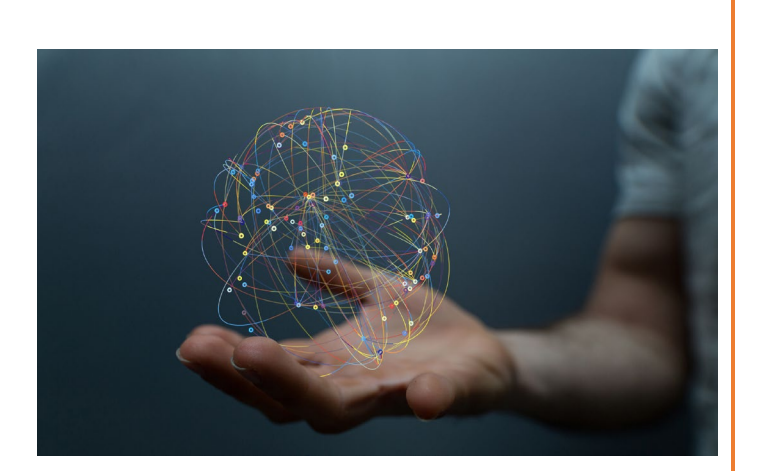

# VETERAN BENEFITS APPLICATION TRACKING SYSTEM

For use with VBATS – Version 2.0.12 (3/3/2025)

## **VBATS**

Improve your understanding of WDVA's new Veteran Benefits Application Tracking System (VBATS) with this helpful guide.

## CVSO – County Veteran Service Officer TVSO – Tribal Veteran Service Officer

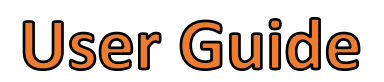

## Contents

| Welcome2                                                       |
|----------------------------------------------------------------|
| Account Login and Registration2                                |
| Dashboard, User Control, & Permissions                         |
| Side Navigation Bars5                                          |
| Clients I Recently Added                                       |
| My Calls                                                       |
| My Reminders                                                   |
| Applications                                                   |
| Search for Clients                                             |
| Add a new Veteran9                                             |
| Forms                                                          |
| Reports Dashboard11                                            |
| User Guide Document                                            |
| Support Request Email                                          |
| Applications12                                                 |
| Healthcare Aid Grant / Subsistance Aid Grant Available Funds14 |
| Graves Registration15                                          |
| Discharge Documents                                            |
| Documents                                                      |
| Family Members/Dependents17                                    |
| Notes                                                          |
| Client Reminders                                               |
| Calls                                                          |
| E-Mail                                                         |
| Contacts                                                       |
| NPRC Records Requests                                          |

#### Welcome to VBATS, our Veterans Benefit Application Tracking System

VBATS is our modern, state-of-the-art veteran benefits system used by the Wisconsin Department of Veterans Affairs (WDVA), Wisconsin County Veterans Officers, Tribal Veterans Officers, and accredited School Veteran Officials. VBATS is used for tracking veteran and dependent information, streamlining inter-office communication and data sharing, processing all veteran benefits, reporting benefit and financial data, and improving the speed by which veterans and their dependents receive assistance. VBATS is directly integrated with our: State Veterans Cemeteries, Military Funeral Honors, Veteran Outreach and Recovery Program (VORP), state veterans homes, Claims Office in Milwaukee, and our MyWisVets online veteran portal. Following extensive input from hundreds of users, our VBATS application went live September 3<sup>rd</sup>, 2024. We are proud of our VBATS application, which is using some of the newest and most current development technologies to provide many enhancements, efficiencies, and capabilities, along with the user-friendly interface. We're sure you'll find our new VBATS application to be extremely useful when helping veterans and their families receive benefits.

If you ever have a question, comment, or suggestion of how we can make an improvement, please email us at: <u>SysDevRequest@dva.wisconsin.gov</u> We're also happy to provide VBATS training 1-on-1 or to a group.

#### Account Login and Registration

You can login or register for VBATS on our site: <u>https://apps.dva.wisconsin.gov/vbats/</u>

| WI DVA - <b>V</b> eteran <b>B</b> enefit <b>A</b> p                                                                                                    | plication <b>T</b> racking <b>S</b> ystem             |   |
|----------------------------------------------------------------------------------------------------|-------------------------------------------------------|---|
| By logging in you agree to the appropriate procedures to safeguard the privacy of veterans'<br>and their family members' personal data. <b>VBATS use is intended for authorized work</b>   | SIGN IN TO START YOUR SESSION                         | 3 |
| all relevant state and federal laws, and all other operating rules, policies, and procedures that may be published by WDVA on VBATS or the WDVA public site, including but not limited to: | Password 🔒 🧿                                          | • |
| State Law 45.04<br>Federal Law 38 cfr 1.500 – 1.5270<br>WDVA Employee Admin Policy Work Rule #12<br>VBATS Data Access Agreement                                                            | Sign In<br>Forgot password?<br>Don't have an account? |   |

If you can't log in or receive some kind of error, please contact our System Development Team.

If you have an account, log in by putting in your e-mail and password and clicking Sign In. If you have forgotten your password, you can use the <u>forgotten password utility</u> to recover it.

#### (Account Login and Registration continued)

To register for an account, click on "<u>Don't have an account?</u>" Fill in the required information. Be sure to select CVSO or TVSO as your team, and then input your office address. **To gain access to VBATS you must send in a completed WDVA Form 2419**. Once you create your account, you will receive an e-mail to confirm your address.

| Veterans Benefit Application Tracking System Registr                                                                                                    | ration                                       |
|----------------------------------------------------------------------------------------------------|----------------------------------------------|
| First Name                                                                                                    | Last Name                                    |
| Email                                                                                                    | Phone Number                                 |
| Password                                                                                                    | cvso 🗸                                       |
| IPMin. 8 characters     IPMinclude lowercase letter       IPMinclude uppercase letter     IPMinclude number       IPMinclude a special character: #?!@\$%^%*                                                                                                    |                                              |
| County/Tribal Veteran Service Office Information                                                                                                    |                                              |
| Address                                                                                                    | City                                         |
| - County - 🗸 Wisconsin                                                                                                    | ZipCode                                      |
| You must complete <u>DVA Form 2419</u> and email it t                                                                                                    | o sysdevrequest@dva.wisconsin.gov. Thank you |
| I agree to t                                                                                                    | the <u>terms and conditions</u>              |
| CREATE                                                                                                    | ACCOUNT                                      |
| VBATS - New Account Created<br>services@dva.wisconsin.gov<br>To ● DVA MB CO Sys Dev Request<br>Hello User Name Here,<br>Your account is has been created. Please use<br>password.<br>Your temporary password: 20Gb7oU@<br>Link to VBATS: http://webdev.wdva.gov/Apps<br>userId=mattCVSOTest%2540dva.wi.gov&enc=<br>25256NVFE%2540dvd | Email - Development<br>∴                     |

#### Dashboard, User Control, & Permissions

When you first sign in, you will see a helpful dashboard with metrics, links to any veterans or dependents that you have recently added, as well as will any Reminders you have set up. The Main Menu on the left side allows you to navigate to search for veterans or benefit applications, access forms or reports, or request help.

Note: Your dashboard is unique to you as a VBATS user, showing your reminders, recent clients, and applications added.

| VBATS                                  | =                                   |                                               |             | 24 Alan Braker | Logoff |
|----------------------------------------|-------------------------------------|-----------------------------------------------|-------------|----------------|--------|
| cvso                                   | O<br>Applications I submitted today | Clients I added today                         |             |                |        |
| Dashboard     Clients I recently added | My Recent Clients                   |                                               |             |                |        |
| J My Calls                             | Name                                | Date Assigned                                 | SSN         | Relation       |        |
| My Reminders                           | BERNARD TUCKER                      | 05/13/2024                                    | XXX-XX-1234 | Veteran        |        |
| Applications                           |                                     |                                               |             |                |        |
| Q Client Search                        |                                     |                                               |             |                |        |
| Forms                                  |                                     |                                               |             |                |        |
| Reports Dashboard New                  | S My Reminders                      |                                               |             |                |        |
| HELP AND SUPPORT                       | E Call Chad M. to discuss gran      | t payment amount. BF# 123456 (00mc \$15-2225) |             |                |        |
|                                        | My History                          |                                               |             |                |        |
|                                        | Show entries                        |                                               |             |                |        |

To change your username or manage your profile, click on your name in the upper right corner (next to the Log Off button).

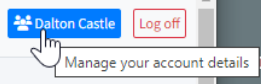

Here, you can edit your profile, update your password, e-mail address, and make changes to your personal contact information.

| file Information             |                      |              | Change Password                                                                                                    |
|------------------------------|----------------------|--------------|----------------------------------------------------------------------------------------------------|
| stname                       | Lastname             | Phone Number | Current Password                                                                                                    |
| /50                          | Jones                | 180-094-7838 | New Password                                                                                                    |
| ounty/Tribal Veteran Service | e Office Information |              |                                                                                                    |
| ddress *                     |                      | City *       | Changing your password will require you to log in again with your new credentials                                           |
| 2135 Rimrock Road            |                      | Madison      | UPDATE PASSWORD                                                                                                    |
| ounty *                      | State *              | ZIPCod       |                                                                                                    |
| Dane                         | ~ Wisconsin          | × 53718      |                                                                                                    |
|                              |                      |              | Change Email                                                                                                    |
|                              |                      |              | Current Email Address                                                                                                    |
|                              |                      |              | New Email Address                                                                                                    |
|                              |                      |              |                                                                                                    |
|                              |                      |              | Changing your email will require you to confirm your new email address. An email will be sent to new email address with the |
|                              |                      |              | information needed to complete this, not will be logged out                                                                 |

#### Side Navigation Bars

Main Menu

Two side navigation bars will help guide you through the site. The Veteran Menu appears when you are inside of a veteran's record and the Main Menu appears when you are using the rest of the site. The top of each navigation bar will take you to the Dashboard. At the bottom of both navigation bars, you can find links to Documentation and Support. Documentation will provide a link to the recent version of this user guide. Clicking support will use your e-mail application to draft an e-mail to our development team at: <a href="sysdevrequest@dva.wisconsin.gov">sysdevrequest@dva.wisconsin.gov</a>.

Veteran Menu

| CVSO                     | CVSO<br>Dashboard<br>Q Client Search            |
|--------------------------|-------------------------------------------------|
| 🕐 Dashboard              | Veteran                                         |
| Clients I recently added | HCAG/SAG Funds                                  |
| My Calls                 | Grave Registration                              |
| My Reminders             | Lo Discharge Documents                          |
|                          | Documents                                       |
| Applications             | Family Members                                  |
| O Client Search          | Notes                                           |
|                          | Lo Reminders                                    |
| Forms                    | 📞 Calls                                         |
| Reports Dashboard New    | 🖂 Email                                         |
|                          | Contacts                                        |
| HELP AND SUPPORT         | NPRC Records Request                            |
| Documentation            | HELP AND SUPPORT                                |
| 📥 Support                | <ul><li>Documentation</li><li>Support</li></ul> |

#### Clients I Recently Added

Clicking "Clients I Recently Added" will run the default client search looking for any users you have created in the last 24 hours. If the individual you are looking for does not show up, you can click on the "I Recently Added (Last 24 Hours)" box to change your search criteria and do another search of the rest of the VBATS client database.

| Ø               | Dashboard                                            | Cli           | ent Accou                                  | nt Search           | <b>Obshboard</b> / Search Client Accounts |           |           |        |
|-----------------|------------------------------------------------------|---------------|--------------------------------------------|---------------------|-------------------------------------------|-----------|-----------|--------|
| х<br>у<br>0     | Clients I recently added<br>My Calls<br>My Reminders | I Re<br>D = V | ecently Added (Last<br>Veteran is deceased | : 24 Hours) 🗸<br>d. | Q Search                                  | ]         |           |        |
|                 |                                                      |               | First Name                                 | Last Name           | SSN                                       | DOB       | Relation  | DD-214 |
| <b>■</b> ⊾<br>~ | Applications                                         |               | Someone                                    | Else                | XXX-XX-9634                               | 9/28/1989 | Widow(er) |        |
| Q               | Client Search                                        | D             | Edward                                     | Testofferson        | XXX-XX-5789                               | 12/1/2023 | Veteran   |        |
| Ē               | Forms                                                |               |                                            |                     |                                           |           |           |        |
| =               | Reports Dashboard New                                |               |                                            |                     |                                           |           |           |        |

#### My Calls

You can access your call history by clicking on My Calls. This will let you see every call you have logged into the system, regardless of which veteran they are logged under.

|                                                                          | Call History |           |             |                                                             |
|--------------------------------------------------------------------------|--------------|-----------|-------------|-------------------------------------------------------------|
| 🕐 Dashboard                                                              | Call Type    | Call Date | Agent       | Note                                                        |
| Clients I recently added                                                 | Outgoing     | 2/22/2025 | Alan Braker | Discussed times to meet at my CVSO office.                  |
| My Calls     My Reminders                                                | Incoming     | 4/22/2025 | Alan Braker | Discussed sending in paperwork for WIGI Bill : application. |
| <ul> <li>Applications</li> <li>Q Client Search</li> <li>Forms</li> </ul> |              |           |             |                                                             |
| E Reports Dashboard New                                                  |              |           |             |                                                             |

#### My Reminders

To add new Reminders, you can use My Reminders on the left navigation bar. In this window, clicking Show Completed will show your completed reminders. To add a new reminder, click Add New Reminder. If you have any reminders you would like to mark as completed, check the Mark Complete checkbox by them. You can also add Reminders <u>under a client profile</u>.

| CVSO                                               | My Reminders                                             |               |            |             | Obashboard / SMy Reminders |
|----------------------------------------------------|----------------------------------------------------------|---------------|------------|-------------|----------------------------|
| Dashboard                                          | Show Completed                                           |               |            |             | + Add New Reminder         |
| Clients I recently added                           | Comment                                                  | Reminder Date | Completed? | Created By  | Mark Complete              |
| <ul> <li>My Calls</li> <li>My Reminders</li> </ul> | Call Chad M. to discuss grant payment amount. BF# 123456 | 12/3/2024     | No         | Alan Braker | 0                          |
| Applications                                       |                                                          |               |            |             |                            |
| Q Client Search                                    |                                                          |               |            |             |                            |
| Reports Dashboard New                              |                                                          |               |            |             |                            |

In the window that pops up when you click on Add New Reminder, you can check Display on Dashboard to make it show up on the screen that appears when you first log in.

### Applications

The Applications tab in the Main Menu will display benefit applications submitted from your specific county. You can search for applications by inputting different criteria. To view an application click on the 3 dots to the far right of each application. Note: Older legacy applications will show in the list, but not be viewable (Loans, TFRG, Econ, etc).

|                                                          | Search Applic             | ations        |               |                            |                   |                    |                      |          |                        |             |   |                       |
|----------------------------------------------------------|---------------------------|---------------|---------------|----------------------------|-------------------|--------------------|----------------------|----------|------------------------|-------------|---|-----------------------|
| •                                                        | Application Type          |               |               |                            | From Date         |                    | To Date              |          |                        |             |   |                       |
| 😻 Dashboard                                              |                           |               |               |                            | 01/22/2025        |                    | 04/22/2025           |          |                        |             |   |                       |
| Clients I recently added                                 | Applicant First Name      |               | Applicar      | nt Last Name               |                   | Applicant Social S | Security Number      |          |                        |             |   |                       |
| My Reminders                                             | Application Status        |               | Base File     | e Number                   |                   | Dept of Defense ID | )                    |          |                        |             |   |                       |
| Applications                                             | Select One                |               | ~             |                            |                   |                    |                      |          |                        |             |   |                       |
| Q Client Search                                          | Q Search                  |               |               |                            |                   |                    |                      |          |                        |             |   |                       |
| <ul> <li>Forms</li> <li>Reports Dashboard New</li> </ul> | Search Result             | S             |               |                            |                   |                    |                      |          |                        |             |   |                       |
| HELP AND SUPPORT                                         | Show 10 💠 entries         |               |               |                            |                   |                    |                      |          | Search                 | 1:          |   |                       |
| Documentation                                            | ld ∿ BF# ∿                | 🗸 Veteran 🗤   | Applicant 🙌   | Туре                       |                   | ↑↓ Received Or     | n 👐 Last Modified On | ∿ Status | ↔ Last Modified By     | ŕ           | * | $\uparrow \downarrow$ |
| ▲ Support                                                | 1082483 1034224           | ROBERT TESTER | ROBERT TESTER | WisDOT Veteran Identifier  |                   | 04/22/2025         | 04/22/2025           | Submitt  | ed alan.braker@dva.wis | consin.gov  | ł |                       |
|                                                          | 1082482 1034317           | CHILD PERSON  | TGDFSG DSFGDF | Central Wisconsin Veterans | Memorial Cemetery | 04/18/2025         | 04/18/2025           | Submitt  | ed SystemUser@dva.wi   | sconsin.gov | ÷ |                       |
|                                                          | Showing 1 to 2 of 2 entri | es            |               |                            |                   | x                  |                      |          |                        |             | _ |                       |

#### Search for Clients

You should always search for a client before trying to add the client. This will save you time from needing to enter their information again. VBATS accepts clients from several systems (Claims, Funeral Honors, MyWisVets, Cemeteries) and, even if you have not worked with a veteran before, that veteran might already be entered. To search for a client, Clients Search.

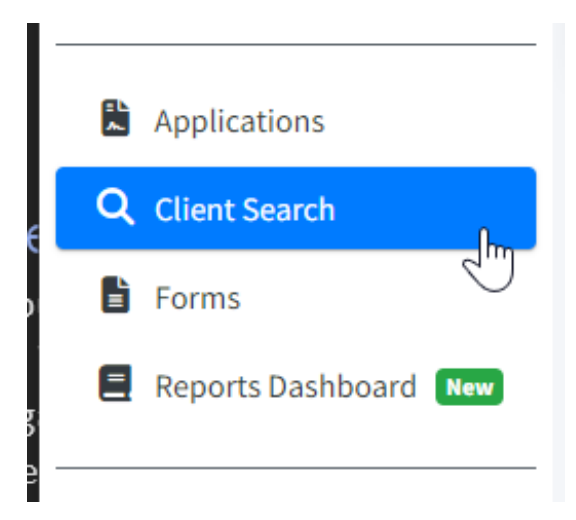

#### (Search for Clients continued)

Clicking on the Name box will allow you to change the criteria you are using to search. If you have multiple criteria you wish to search by, perform the first search, then use the second search box (red arrow in the diagram), which will allow you to refine your search by searching through the results for any phone numbers, dates of birth, SSNs, or partial names you type in. If a user has a DD-214, you can open it by clicking Download Form. Users you do not have permission to access have a cancel mark next to them and are not clickable. Clicking on a person's name will bring you into the client's record.

| CVSO                       |                                 |                                       |                                            |                        |
|----------------------------|---------------------------------|---------------------------------------|--------------------------------------------|------------------------|
| 0050                       | Client Account Search           |                                       |                                            | Search Client Accounts |
|                            |                                 |                                       |                                            |                        |
| Dashboard                  | Name 🗸 First name               | tester Q Search                       |                                            | ADD NEW CLIENT         |
| • Sashboard                | Name                            | Last name is required                 |                                            |                        |
| 2 Clients I recently added | SSN                             |                                       |                                            |                        |
| 🥒 My Calls                 | Claim No                        |                                       |                                            |                        |
|                            | Basefile No d.                  |                                       | Define Vour Seerch Her                     | ~                      |
| My Reminders               | Phone Number                    |                                       | Refine Your Search Her                     | e                      |
|                            | Recently Added                  |                                       |                                            |                        |
| Applications               | I Recently Added(Last 24 Hours) |                                       | Search:                                    |                        |
| 0                          | DOD ID<br>Application ID        |                                       |                                            |                        |
| Client Search              | Application b                   |                                       |                                            |                        |
| Forms                      | First Name 🔨 Middle Name        | ↑↓ Last Name      ↑↓     SSN       ↑↓ | DOB 🖴 Relation 🖘 Base File Number 🗠 DD-214 | $\uparrow \downarrow$  |
| 📕 Reports Dashboard 🛛 New  |                                 |                                       |                                            |                        |
|                            | + ALMON                         | TESTER                                | 3/20/1920 Veteran 44840 Downlo             | oad Form               |
| HELP AND SUPPORT           | CHARLES                         | TESTER 399405597                      | 1/1/1901 Veteran unset                     |                        |

#### Add a New Veteran

To add a new Veteran to VBATS, click Add New Client in the upper right corner of the Clients page.

Note: A veteran must be added before a dependent. A veteran record must exist for a dependent to be tied to it.

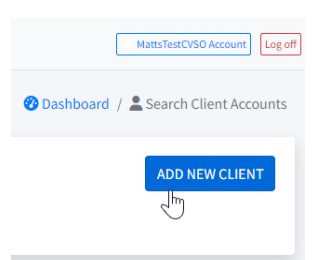

Information marked with an asterisk is mandatory. When adding a new veteran or updating any veteran information that has a red exclamation mark appear next to it, a supporting document must be added using the add document box at the bottom of the screen. Until a substantiating document is uploaded, you will not be able to save the veteran into VBATS.

| Housebound                                                                                      | iomeless Incarcerated                                                                                    | Deceased                                                                                                    |                                                                                                    |                                                 |                        |   |
|-------------------------------------------------------------------------------------------------|----------------------------------------------------------------------------------------------------|----------------------------------------------------------------------------------------------------|----------------------------------------------------------------------------------------------------|-------------------------------------------------|------------------------|---|
|                                                                                                 |                                                                                                    |                                                                                                    |                                                                                                    |                                                 |                        |   |
| Demographics                                                                                    |                                                                                                    |                                                                                                    |                                                                                                    |                                                 |                        |   |
| First Name * 🕕                                                                                  | Middle                                                                                                   | e Name                                                                                                    | Last Name * 🜖                                                                                                    |                                                 | Suffix Gender          |   |
| Joe                                                                                             |                                                                                                    |                                                                                                    | Bob                                                                                                    |                                                 | Select Y Select        | ~ |
| Date of Birth *                                                                                 | Date of Death                                                                                            | Marital Status                                                                                                    |                                                                                                    |                                                 |                        |   |
| mm/dd/yyyy                                                                                      | mm/dd/yyyy                                                                                               | Select One                                                                                                    | v Is Pe                                                                                                    | ermanent And Total Disable                      | ed                     |   |
| Date of Birth is required.                                                                      |                                                                                                    |                                                                                                    |                                                                                                    |                                                 |                        |   |
| Identity                                                                                        |                                                                                                    |                                                                                                    |                                                                                                    |                                                 |                        |   |
|                                                                                                 |                                                                                                    |                                                                                                    |                                                                                                    |                                                 |                        |   |
|                                                                                                 | Enter Identifier(s) *                                                                                    |                                                                                                    |                                                                                                    |                                                 |                        |   |
|                                                                                                 | Enter Identifier(s) *<br>Social Security Number, Dol                                                     | D ID, or Service Number is required to a                                                                                                    | idd a new veteran. A Social Security Number v                                                                       | will be required to submit an                   | y benefit application. |   |
| Claim Number                                                                                    | Enter Identifier(s) *<br>Social Security Number, Do[<br>SSN *                                            | D ID, or Service Number is required to a                                                                                                    | idd a new veteran. A Social Security Number v                                                                       | will be required to submit an<br>Service Number | y benefit application. |   |
| Claim Number                                                                                    | Enter Identifier(s) *<br>Social Security Number, DoD<br>SSN *                                            | D ID, or Service Number is required to a Dept                                                                                                    | udd a new veteran. A Social Security Number v<br>t of Defense ID                                                    | will be required to submit an<br>Service Number | y benefit application. |   |
| Claim Number                                                                                    | Enter Identifier(s) *<br>Social Security Number, DoC<br>SSN *<br>At least one identifier is req          | D ID, or Service Number is required to a Dept quired                                                                                                    | ıdd a new veteran. A Social Security Number v<br>t of Defense ID                                                    | will be required to submit an Service Number    | y benefit application. |   |
| Claim Number                                                                                    | Enter Identifier(s) *<br>Social Security Number, DoC<br>SSN *<br>At least one identifier is req          | D ID, or Service Number is required to a Dept                                                                                                    | dd a new veteran. A Social Security Number v<br>k of Defense ID                                                     | will be required to submit an<br>Service Number | y benefit application. |   |
| Claim Number                                                                                    | Enter identifier(s) *<br>Social Security Number, Dot<br>SSN *<br>At least one identifier is req          | D ID, or Service Number is required to a Dept Upper Upper Up | idd a new veteran. A Social Security Number v<br>tof Defense ID<br>Mobile Phone                                     | will be required to submit an<br>Service Number | y benefit application. |   |
| Claim Number<br>Contact Information<br>Email Address                                            | Enter Identifier(s) *<br>Social Security Number, Dot<br>SSN *                                            | D ID, or Service Number is required to a Dept uired Home Phone                                                                                                    | dd a new veteran. A Social Security Number v<br>tof Defense iD<br>Mobile Phone                                      | will be required to submit an<br>Service Number | y benefit application. |   |
| Claim Number<br>Contact Information<br>Email Address<br>Street Address *                        | Enter Identifier(s) *<br>Social Security Number, DoC<br>SSN *<br>At least one identifier is req          | D ID, or Service Number is required to a Dept uired Home Phone                                                                                                    | dd a new veteran. A Social Security Number v<br>tof Defense ID<br>Mobile Phone<br>Street Address 2                  | will be required to submit an<br>Service Number | y benefit application. |   |
| Claim Number<br>Contact Information<br>Email Address<br>Street Address *                        | Enter (dentifier(s)*<br>Social Security Number, Dot<br>SSN *<br>At least one identifier is req           | D ID, or Service Number is required to a Dept upper Home Phone                                                                                                    | Idd a new veteran. A Social Security Number v<br>t of Defense ID<br>Mobile Phone<br>Street Address 2                | will be required to submit an<br>Service Number | y benefit application. |   |
| Claim Number<br>Contact Information<br>Email Address<br>Street Address *<br>Address is required | Enter (dentifier(s)*<br>Social Security Number, Dot<br>SSN*<br>At least one identifier is req            | D ID, or Service Number is required to a Dept ulred Home Phone                                                                                                    | dd a new veteran. A Social Security Number v<br>tof Defense ID<br>Mobile Phone<br>Street Address 2                  | will be required to submit an Service Number    | y benefit application. |   |
| Claim Number Contact Information Email Address Street Address * Address is required City *      | Enter (dentifier(s)*<br>Social Security Number, Dot<br>SSN*<br>At least one identifier is req<br>State * | D ID, or Service Number is required to a Dept Upper Upper Up | dd a new veteran. A Social Security Number v<br>tof Defense ID<br>Mobile Phone<br>Street Address 2<br>Postal Code * | will be required to submit an Service Number    | y benefit application. |   |
| Claim Number Contact Information Email Address Street Address * Address is required City *      | Enter identifier(s)* Social Security Number, Dot SSN* At least one identifier is req State * State *     | D ID, or Service Number is required to a Dept uired Home Phone  steet One                                                                                                    | dd a new veteran. A Social Security Number v<br>kof Defense ID<br>Mobile Phone<br>Street Address 2<br>Postal Code * | will be required to submit an Service Number    | v benefit application. |   |

You are required to enter supporting documents for certain fields that have been change

#### (Add a Veteran continued)

| You are required to enter supporting documents for certain fields  | s that have been changed |            |
|--------------------------------------------------------------------|--------------------------|------------|
| File *                                                             | Document Type *          |            |
| Choose File No file chosen                                         | Select One               | <b>~</b> × |
| Add Document                                                       |                          |            |
| A valid document has not been uploaded for a name change. Valid do | ocuments are:            |            |
| DD-214                                                             |                          |            |
| Birth / Adoption Certificate                                       |                          |            |
| Death Certificate                                                  |                          |            |
| Marriage Certificate                                               |                          |            |
| Divorce Decree                                                     |                          |            |
| Social Security Card                                               |                          |            |
| Legal Name Change                                                  |                          |            |
| Driver's / State / Student ID                                      |                          |            |
| Other                                                              |                          |            |
| Index/Cemetery Card                                                |                          |            |

Note: When adding a new client, or updating an existing client's information, 1 identifier must be entered, either the: Social Security Number, Department of Defense ID, or a Service Number.

Note: The Social Security Number will be required to submit any benefit application.

Note: VBATS checks for and will not allow duplicate social security numbers. If you receive a message that the social security number already exists, search for that number. If you need assistance, contact us at: <a href="mailto:sysdevrequest@dva.wisconsin.gov">sysdevrequest@dva.wisconsin.gov</a>

Note: When adding a client, if you check the Deceased box, you will need to fill in burial information before saving the new client.

| ✓ Deceased | The client is mark | ked as deceased. You will                                                       | be required to e | nter burial i         | nformation in orde | r to pro       | ceed, and will be redi  | rected to | grave registra | tion upon saving | Save |
|------------|--------------------|---------------------------------------------------------------------------------|------------------|-----------------------|--------------------|----------------|-------------------------|-----------|----------------|------------------|------|
|            |                    | Add Burial Information                                                          |                  |                       |                    |                |                         | ×         |                |                  |      |
|            |                    | Add Burial Inform<br>county *<br>None/Unknown<br>Date of Interment<br>mm/dd/ywy | nation           | Cremated<br>Unplatted |                    | Cemete<br>None | ery Name •<br>t/Unknown | ~         |                |                  |      |
|            |                    | Grave/Lot Number                                                                | Grave Section    | n Number              | Grave Block Numb   | ber            | Headstone Type          | •         |                |                  |      |
|            |                    | Place of Death                                                                  |                  |                       |                    |                |                         |           |                |                  |      |
|            |                    |                                                                                 |                  |                       |                    |                | Submit                  | ncel      |                |                  |      |

#### Forms

Forms can be used to download various blank Federal and Department forms.

| CVSO                                                         | Form Manager                                                                                  | 😵 Dashboard   |
|--------------------------------------------------------------|-----------------------------------------------------------------------------------------------|---------------|
| <ul> <li>Dashboard</li> <li>Cliante Loconthuadded</li> </ul> | Name                                                                                          | Download      |
| <ul> <li>My Calls</li> </ul>                                 | WDVA 1037 - Veteran-Owned Business - Request for Certification                                | Download Form |
| My Reminders                                                 | WDVA 1805 - Veterans Residency Affidavit                                                      | Download Form |
| Applications                                                 | WDVA 2029 - School Application for Wisconsin GI Bill                                          | Download Form |
| Q Client Search                                              | WDVA 2030 - Request for Certification for Wisconsin GI Bill                                   | Download Form |
| Forms                                                        | WDVA 2059 - Request for Certification for Wisconsin Veteran Student Assistance Grant          | Download Form |
| Reports Dashboard                                            | WDVA 2096 - Service Connected Disability Verification Form                                    | Download Form |
| HELP AND SUPPORT                                             | WDVA 2097 - Request for Certification for WI Veterans & Surviving Spouses Property Tax Credit | Download Form |
| Documentation                                                | WDVA 2230 - Eligibility Application - Professional Occupational License Fee Waiver            | Download Form |
| 📥 Support                                                    | WDVA 2240 - Eligibility Application - WisDNR Returning Service Members Voucher                | Download Form |

#### Reports Dashboard

Reports can be accessed through the Reporting Dashboard. As VBATS continues to grow, new reports will be added to this area. Previous reports have been carried here to VBATS.

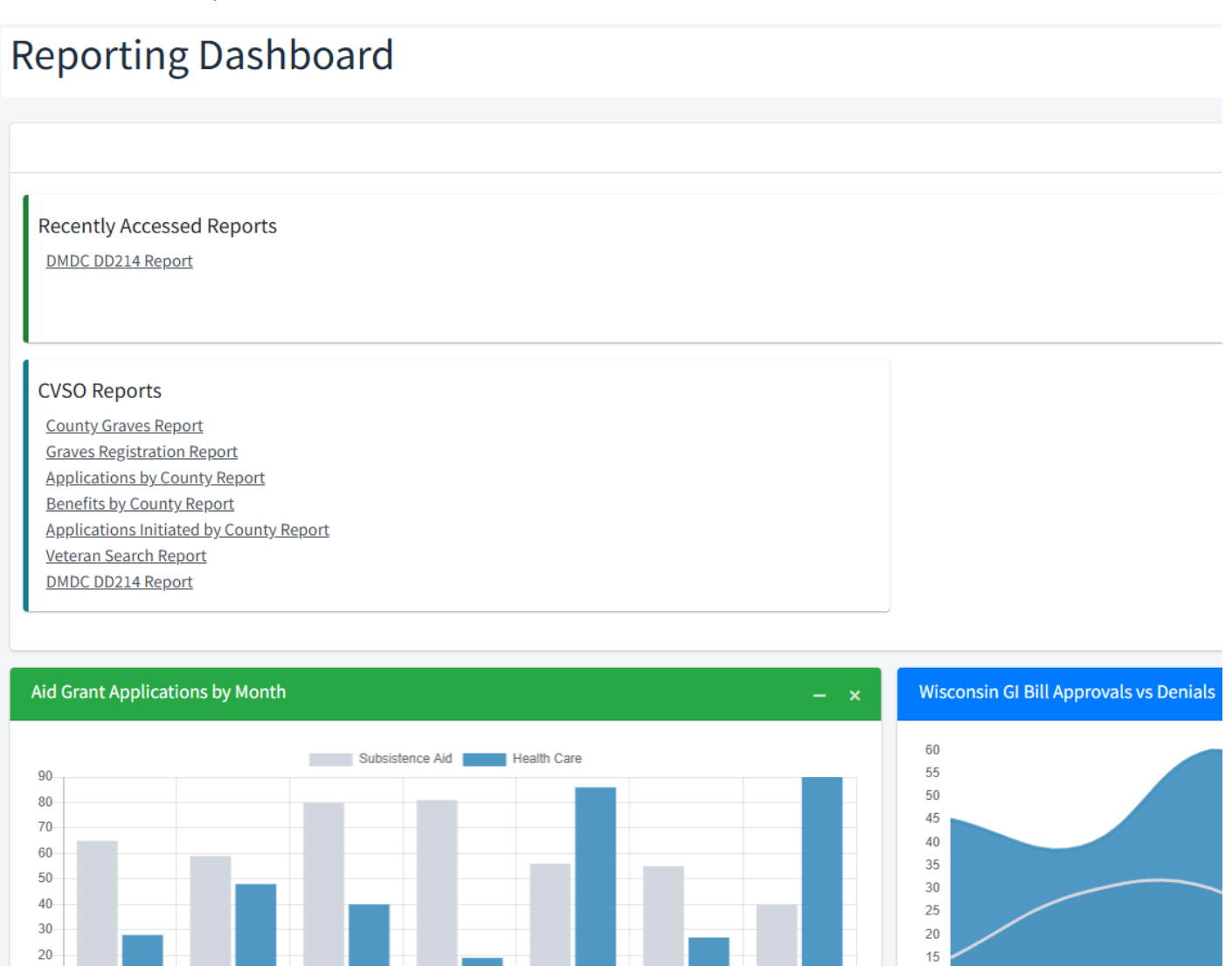

#### Help Documentation

Clicking on Documentation under Help and Support on the Main Menu will download the most recent version of this CVSO / TVSO VBATS User Guide. If you find a typo or would like to potentially have something added to the guide, please email us at: <u>SysDevRequest@dva.wisconsin.gov</u>

#### Support Request

Clicking on Support under Help and Support on the Main Menu will open an email that will be addressed to us at WDVA Systems Development. When emailing us for support, please include as many details as possible. We're all fans of screenshots when describing anything.

### Applications

Applications can be accessed by clicking on Applications underneath the left navigation bar that comes up when you are accessing a client. Current and previous applications are viewed here. Clicking on Add New Application will open a window with all of the applications that can be submitted.

| Q Client Search        | Appl    | icati                | on History   |                                                                                     |                                          |                   |              |   |                      |                       | C               | 🔐 Add Nei | v Appli | cation                |
|------------------------|---------|----------------------|--------------|-------------------------------------------------------------------------------------|------------------------------------------|-------------------|--------------|---|----------------------|-----------------------|-----------------|-----------|---------|-----------------------|
| Por Veteran            | Show 1  | 0 \$                 | entries      |                                                                                     |                                          |                   |              |   |                      |                       | Search:         |           |         |                       |
| HCAG/SAG Funds         | Id      | $\uparrow\downarrow$ | Applicant    | $\uparrow \!\!\!\!\!\!\!\!\!\!\!\!\!\!\!\!\!\!\!\!\!\!\!\!\!\!\!\!\!\!\!\!\!\!\!\!$ | Туре                                     | $\leftrightarrow$ | Submitted On | ₩ | Status               | $\uparrow \downarrow$ | Last Updated On | ↑↓        |         | $\uparrow \downarrow$ |
| Lo Discharge Documents | 779364  | 4                    | Jane Tester  |                                                                                     | Wisconsin G.I. Bill                      |                   | 7/16/2018    |   | Eligibility Approved |                       | 7/18/2018       |           | 1       |                       |
| Documents              | 790297  | 7                    | Joe Tester   |                                                                                     | Eligibility Application                  |                   | 4/28/2014    |   | Eligibility Approved |                       | 2/18/2016       |           | 0       |                       |
| Family Members         | 87987   | 1                    | Joe Tester   |                                                                                     | WisDOT Veteran Identifier                |                   | 11/23/2015   |   | Eligibility Approved |                       | 2/18/2016       |           | ÷       |                       |
| Lo Reminders           | 807310  | D                    | Joe Tester   |                                                                                     | WisDNR Returning Service Members Voucher |                   | 4/28/2014    |   | Eligibility Approved |                       | 4/29/2014       |           | ÷       |                       |
| 📞 Calls                | Showing | g 1 to 4             | of 4 entries |                                                                                     |                                          |                   |              |   |                      |                       |                 |           |         |                       |

Each benefit button in the list will open the relevant application. Benefits that are grayed out have been applied for already and are 1 use benefits.

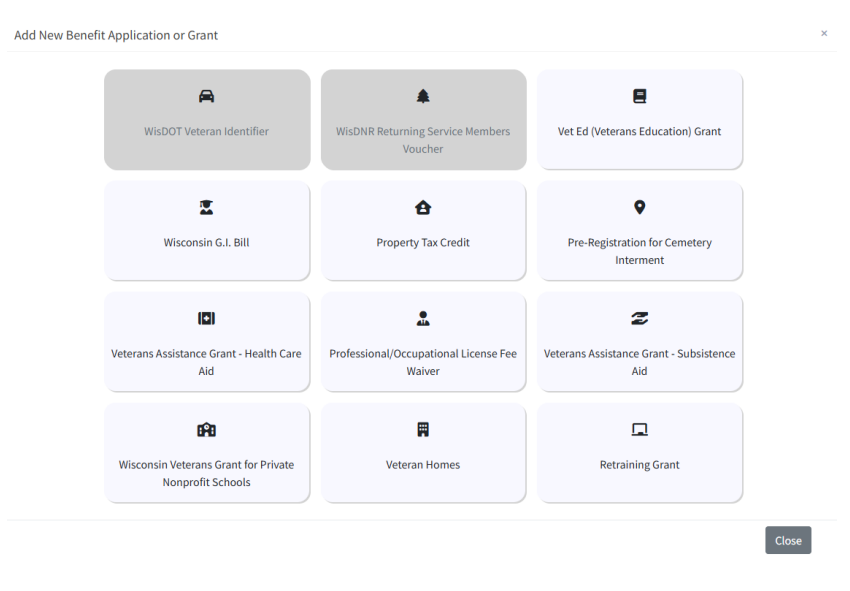

- Veteran or dependent data is populated into each new application, saving you time.
- Applications that allow different applicants will display a selector, which allows you to pick between the individuals who are eligible for a benefit.
- For applications like the Veteran License Identifier, you can only apply for the veteran, so you need only enter the source of the application, verify their information is entered correctly, and identify your county before clicking Save & Submit to send it in to WDVA for processing. If you click Save Only, the application will save, but not be sent to WDVA until you click Save & Submit.

| Applicant                                                                                            | Gender                                                                  | SSN                                                        | Home Phone   |                |
|----------------------------------------------------------------------------------------------------|-------------------------------------------------------------------------|------------------------------------------------------------|--------------|----------------|
| loe Tester                                                                                           |                                                                         | 234-45-3425                                                |              |                |
| OOB                                                                                                  | DOD                                                                     | Email Address                                              | Mobile Phone |                |
| /2/1986                                                                                              |                                                                         |                                                            |              |                |
| Address                                                                                              |                                                                         | City                                                       | State        | Zin            |
|                                                                                                    |                                                                         | city                                                       | State        |                |
| 105 QUINN ST<br>flease verify the applicant's                                                        | basic information. If you need to                                       | RIDGEWAY                                                   | Wisconsin    | 53582-<br>0000 |
| IOS QUINN ST<br>Please verify the applicant's<br>pipplicant, you must do so b<br>Veteran Base File # | : basic information. If you need to<br>y clicking here.<br>Source of ag | RIGGEWAY<br>change anything regarding the<br>plication CVS | Wisconsin    | 53582-0000     |
| 105 QUINN ST<br>Please verify the applicant's<br>applicant, you must do so b<br>Veteran Base File #  | basic information. If you need to<br>y cilcking here.<br>Source of ap   | change anything regarding the plication CVS                | Wisconsin    | 53582-0000     |

#### (Applications continued)

Once you have submitted an application, you can view the application history at the bottom of the application page.

| Event                                                                                                    | ∿∔ On                      | ↑↓     | Ву                                     | $\wedge$                             |
|----------------------------------------------------------------------------------------------------|----------------------------|--------|----------------------------------------|--------------------------------------|
| Application Initiated                                                                                                    | 02/29/24 12:27             | РМ     | Dalton                                 | Castle                               |
| Application Submitted                                                                                                    | 02/29/24 12:27             | РМ     | Dalton                                 | Castle                               |
| 10wing 1 to 2 of 2 ent                                                                                                    | ries                       |        |                                        |                                      |
|                                                                                                    |                            | Previo | ous 1                                  | Next                                 |
| pplication Statu                                                                                                    | s: Submitted               |        |                                        |                                      |
| pplication Statu<br>CANCEL                                                                                                    | s: Submitted               | +:     | Send Not                               | ification                            |
| pplication Statu<br>CANCEL<br>+ Add Application Note<br>Notes                                                                       | s: Submitted               | +      | Send Not                               | ification                            |
| Pplication Statu<br>CANCEL<br>Add Application Notes                                                                                 | ass: Submitted             | +1     | Send Not<br>Edit                       | <b>ification</b><br>Delete           |
| Pplication Statu CANCEL Add Application Note Notes Added by:Daton Cr EMAIL TO CVSC                                                  | astle on 02/29/24 12-28 PM | +:     | S <mark>end Not</mark><br>Edit         | <b>ification</b><br>Delete           |
| Add Application Note Add Application Note Add dy:Datton Cr EMAIL TO CVSC Sent an e-mail                                             | astle on 02/29/24 12-28 PM | +•     | <mark>Send Not</mark><br>Edit          | <b>ification</b><br>Delete           |
| Pplication Statu CANCEL  Add Application Note Added by:Datton Co EMAIL TO CVSC Sent an e-mail Added by:Datton Co Added by:Datton Co | astle on 02/29/24 12:28 PM | +:     | S <mark>end Not</mark><br>Edit<br>Edit | <b>ification</b><br>Delete<br>Delete |

If you click on Add Application Note, you can add notes to the application.

| Add New Application Note                                                                                   | ×     |
|----------------------------------------------------------------------------------------------------|-------|
| Enter a note regarding the application                                                                     |       |
| Select a common subject if desired                                                                         |       |
| DEPENDENT CALLED                                                                                           | ~     |
| Subject                                                                                                    |       |
| DEPENDENT CALLED                                                                                           |       |
| The dependent called on 02/15/2025 to inquire about the application. I explained the status and the proces | ss.   |
| Save Note C                                                                                                | ancel |

Other applications make use of a selector to allow you to choose a dependent or veteran applicant, with further questions for VBATS users to fill in additional information. If information about a veteran or spouse needs to be changed, there is a link you can click that will let you update their profile information rather than saving a new phone number or address just to one specific application.

#### (Applications continued)

Application For Wisconsin G.I. Bill

| Select an existing record or add a                                                                                                    | new one here                                   |                                                                                                    |                                                                                                    |                                    |       |
|----------------------------------------------------------------------------------------------------|------------------------------------------------|----------------------------------------------------------------------------------------------------|----------------------------------------------------------------------------------------------------|------------------------------------|-------|
| Name                                                                                                    |                                                |                                                                                                    | Relationship                                                                                                    | Selected                           |       |
| Joe Hendry                                                                                                    |                                                |                                                                                                    | Veteran                                                                                                    | 0                                  |       |
| Spousey McSpouseface                                                                                                    |                                                |                                                                                                    | Spouse                                                                                                    | ۲                                  |       |
| Applicant                                                                                                    | Gender                                         | Marital Status                                                                                                   | SSN                                                                                                    | Home Phone                         |       |
| Spousey McSpouseface                                                                                                    | F                                              | Married                                                                                                    | 567-65-7657                                                                                                    |                                    |       |
| DOB                                                                                                    |                                                |                                                                                                    | Email Address                                                                                                    | Mobile Phone                       |       |
| 3/14/2024                                                                                                    |                                                |                                                                                                    | -1-                                                                                                    |                                    | -1    |
|                                                                                                    |                                                |                                                                                                    |                                                                                                    | N FORO                             | 210   |
| Address<br>i25 Pitt Street<br>'lease verify the applicant's basi-<br>nust do so by clicking here.                                                                                                    | Apartmen<br>c information. If yo               | t 5<br>u need to change anythi                                                                                   | Platteville<br>ing regarding the applicant, you                                                                                                    | Wisconsin                          | 53818 |
| Address<br>525 Pitt Street<br>Please verify the applicant's basis<br>must do so by clicking here.<br>Dependent Applicant                                                                                                    | Apartmen<br>c information. If yo               | t 5<br>u need to change anythi                                                                                   | City<br>Platteville<br>ing regarding the applicant, you                                                                                                    | Wisconsin                          | 53818 |
| Nddress<br>25 Pitt Street<br>Please verify the applicant's basi-<br>must do so by clicking here.<br>Dependent Applicant<br>Pependent is younger than 17 ;                                                                    | Apartmen<br>c information. If yo<br>rears old. | t 5<br>u need to change anythi                                                                                   | Lity<br>Platteville<br>ing regarding the applicant, you                                                                                                    | salare<br>Wisconsin                | 53818 |
| Address<br>25 PH Street<br>Please verify the applicant's basis<br>must do so by clicking here.<br>Dependent Applicant<br>Dependent is younger than 17 y                                                                      | Apartmen<br>c information. If yo<br>rears old. | t 5<br>u need to change anythi                                                                                   | U y Piateville<br>Piateville<br>ing regarding the applicant, you                                                                                                    | ute<br>Wisconsin                   | 53818 |
| Iddress<br>Vesse verify the applicant's basis<br>must do so by clicking here.<br>Dependent Applicant<br>Dependent is younger than 17 y<br>Veteran Base File #                                                                | Apartmen<br>c information. If yo<br>rears old. | t 5<br>u need to change anythi                                                                                   | uy up the spoken of the spoken of the spoken | Status<br>Wisconsin                | 53618 |
| Iddress<br>Tesse verify the applicant's basis<br>must do so by clicking here.<br>Dependent Applicant<br>Dependent is younger than 17 y<br>Veteran Base File #<br>(034236                                                     | Apartmen<br>c information. If yo<br>rears old. | t 5<br>u need to change anythi<br>Source of applicati<br>- Select One                                            | ut you want the official of the official of the official of the official of the official of the official of the official of the official of the official of the official official of the official official officia | Sale<br>Wisconsin<br>CVSO County * | 53818 |
| Iddress<br>Person Service<br>Passe verify the applicant's basis<br>must do so by clicking here.<br>Dependent Applicant<br>Dependent is younger than 17 y<br>Dependent is younger than 17 y<br>Peteran Base File #<br>1034236 | Apartmen<br>c information. If yo               | t5<br>u need to change anythi<br>Source of applicati<br>Select One<br>Select One                                 | on                                                                                                    | USO County *                       | 53818 |
| Address<br>Plasse verify the applicant's basis<br>must do so by clicking here.<br>Dependent Applicant<br>Dependent is younger than 17 y<br>Pependent is younger than 17 y<br>Veteran Base File #<br>1034236                  | Apartmen<br>c information. If yo               | t 5<br>u need to change anythi<br>Source of applicati<br>Select One<br>Select One<br>Select One<br>Veteran MyWsW | up up up up up up up up up up up up up u                                                                                                    | Sale<br>Wisconsin<br>CVSO County * | 53818 |

Some applications have more fields that you will need to enter. The questions on these will usually mirror those data fields on the paper applications.

Wisconsin Dept of Veterans Affairs - Veteran Education Grant

| Applicant<br>dmund Jacobson                                                                                                    | Gender                                                        |                                                                        | SSN<br>438-57-3459<br>Email Address       | Home Phone<br>543-798-4377<br>Mobile Phone                               |                           |
|----------------------------------------------------------------------------------------------------|---------------------------------------------------------------|------------------------------------------------------------------------|-------------------------------------------|--------------------------------------------------------------------------|---------------------------|
| /9/2024                                                                                                    | 1/10/202                                                      | 24                                                                     | matt.niehaus@dva.wi.gov<br>City           | 457-985-7398<br>State                                                    | Zip                       |
| i85 Test Street<br>Please verify the applicant's b                                                                                                    | asic information. If y                                        | you need to change anything re                                         | Platteville<br>garding the applicant, you | Wisconsin                                                                | 53818                     |
| hust do so by clicking here.                                                                                                    |                                                               |                                                                        |                                           |                                                                          |                           |
| /eteran Base File #                                                                                                    |                                                               | Source of application                                                  |                                           | CVSO County                                                              |                           |
| 752837                                                                                                    |                                                               | Select One                                                             | ~                                         | Select One                                                               |                           |
| chool Name<br>Select One                                                                                                    |                                                               | v                                                                      |                                           |                                                                          |                           |
| chool Name<br>Select One<br>'school is not listed contact                                                                                                    | WDVA at 1-800-W!                                              | v<br>S-VETS (947-8387)                                                 |                                           |                                                                          |                           |
| ichool Name<br>Select One<br>f school is not listed contact<br>upproximate Date that term,<br>Aember of the National Guai                                                                                                    | WDVA at 1-800-WIS<br>semester, or cours<br>rd?                | 5-VETS (947-8387)           se started [mm//dd/yyyy                    | Approximate Date that terr                | m, semester, or course ended m                                           | m/dd/yyyy                 |
| ichool Name<br>Select One<br>f school is not listed contact<br>Approximate Date that term,<br>Aember of the National Guar<br>) Yes  No                                                                                                    | WDVA at 1-800-W!<br>semester, or cours                        | S-VETS (947-8387) Se started mm/dd/yyyy                                | Approximate Date that terr                | m, semester, or course ended m                                           | m/dd/yyyy                 |
| Select One<br>fschool is not listed contact<br>upproximate Date that term,<br>dember of the National Guai<br>) Yes (In No<br>Homber of the Reserves?<br>) Yes (In No                                                                          | WDVA at 1-800-WI<br>semester, or cours                        | S-VETS (947-6387) Se started mm/dd/yyyy                                | Approximate Date that terr                | m, semester, or course ended m                                           | m/dd/yyyy                 |
| chool Name<br>                                                                                                    | WDVA at 1-800-W!<br>semester, or cours<br>rd?<br>he course(s) | S-VETS (947-8387) se started mm/dd/yyyy                                | Approximate Date that terr                | m, semester, or course ended m<br>Estimated Reimbursement (for t         | m/dd/yyyyy                |
| chool Name<br>Select One<br>Tachool is not listed contact<br>pproximate Date that term,<br>tember of the National Gua<br>) Yes () No<br>tember of the Reserves?<br>) Yes () No<br>regree prior to the start of tt<br>) Associate<br>Associate | WDVA at 1-800-W!<br>semester, or cours<br>rd?<br>he course(s) | S-VETS (947-6387) Se started mm/dd/yyyy   Enrolled Credits (for this 0 | Approximate Date that terr                | m, semester, or course ended m<br>Estimated Reimbursement (for t<br>0.00 | m/dd/yyyy<br>his semester |

#### Healthcare Aid Grant / Subsistence Aid Grant Available Funds

You can view the remaining funds available to the veteran for the HCA Grant or the Subsistence Aid Grant.

| VORP - SYSTEM<br>ADMINISTRATOR | Joe T          | ester            |                |             |             |                      |              |                       |                            |                               |
|--------------------------------|----------------|------------------|----------------|-------------|-------------|----------------------|--------------|-----------------------|----------------------------|-------------------------------|
|                                | Pall bearie    |                  |                |             |             |                      |              |                       | O Doctonard / 🕁 Search Cla | TACIOURS / BROBERT BLANKENSHE |
| Q. Client Search               | Health Ca      | are and SAG (    | Grant Remainir | ng Funds    |             |                      |              |                       |                            |                               |
| R sataran                      | Applicant      | Service Date     | Appreval Date  | Vision Paid | Dental Paid | Extended Dental Paid | Hearing Paid | Left Hearing Aid Paid | Right Hearing Aid Paid     | Subsistence Aid Paid          |
| Applications                   | TOTAL          |                  |                | 50.00       | \$0.00      | \$0.00               | 50.00        | 50.00                 | 50.00                      | \$0.00                        |
| Discharge Documents            | Lifetime remai | ning: \$7,500.00 |                |             |             |                      |              |                       |                            |                               |
| B Documents                    |                |                  |                |             |             |                      |              |                       |                            |                               |

#### Graves Registration

In the event a veteran is deceased, the Graves Registration area is enabled. In addition to the burial information page that shows up when you attempt to add a deceased veteran, you can add service history and Next of Kin information by clicking on the respective Add Military Service or Add Contact buttons.

| Q client Search     Military Service       Select an existing record or add a new one       Branch     Rank       Character of Service |                            |
|----------------------------------------------------------------------------------------------------|----------------------------|
| Select an existing record or add a new one           Branch         Rank         Character of Service                                  |                            |
| Branch Rank Character of Service                                                                                                    |                            |
| ADDIIcations                                                                                                    |                            |
| Coast Guard Constructionman Recruit Honorable                                                                                          |                            |
| Grave Registration                                                                                                    | 🗎 Add Military Service     |
| Lo Discharge Documents                                                                                                    |                            |
| Burial Information Create or edit information Create or edit information                                                               |                            |
| Family Members County Cemetery Cremated Interment Date                                                                                 |                            |
| Notes         Buffalo         Saint Joseph Cemetery (Sturgeon Bay)         2024-09-03                                                  |                            |
| La Reminders                                                                                                    | Cdit Rurial Information    |
| 📞 Calls                                                                                                    | me Edit Buriat Information |
| Email Next of Kin                                                                                                    |                            |
| Select an existing record or add a new one                                                                                             |                            |
| b NPRC Records Request Name Selected                                                                                                   |                            |
| Randy Marsh 🔘                                                                                                    |                            |
| HELP AND SUPPORT                                                                                                    | 院 Add Contact              |
| Tarimastaliaa                                                                                                    |                            |
| Add Service History ×                                                                                                    |                            |
|                                                                                                    |                            |
| Branch of Service * Rank                                                                                                    |                            |
| Space Force Cauet                                                                                                    |                            |
| Entry Date * Separation Date                                                                                                    |                            |
| 12/18/2023                                                                                                    |                            |
| Service Period *                                                                                                    |                            |
| Iraq War: Operation Iraqi Freedom or any successor Starting 19 Mar 2003 🔹                                                              |                            |
| Character of Service Service Number                                                                                                    |                            |
| Honorable 🗸 1234567                                                                                                    |                            |
| Name   lead (If different from above)                                                                                                  |                            |
| First Name Middle Name Last Name                                                                                                    |                            |
|                                                                                                    |                            |
|                                                                                                    |                            |
| Cince Save                                                                                                    |                            |
|                                                                                                    |                            |
| Add Contact ×                                                                                                    |                            |
|                                                                                                    |                            |
| First Name *                                                                                                    |                            |
|                                                                                                    |                            |
| Home Phone Mobile Phone Email Address                                                                                                  |                            |
|                                                                                                    |                            |
| Street Address Street Address 2                                                                                                    |                            |
|                                                                                                    |                            |
| City State Postal Code County                                                                                                    |                            |
| Select One 🗸                                                                                                    |                            |
| Close Save                                                                                                    |                            |

#### **Discharge Documents**

While several document types can be added in the Documents tab, DD-214s and similar discharge documents require additional information to be added before they can be saved. These can be accessed in the Documents tab, but they also reside on their own in the Discharge Documents area alongside any data we have from Defense Manpower Data Decenter (DMDC).

Note: You can upload discharge documents. You must enter the required data, or your discharge document will not upload.

| Ailitary Service Dischar                                                                                                    | rge Records                                                                                                    |                                            |                                                                             |                                                    | + Add New Dischar                                             | ge Document |
|----------------------------------------------------------------------------------------------------|----------------------------------------------------------------------------------------------------|--------------------------------------------|-----------------------------------------------------------------------------|----------------------------------------------------|---------------------------------------------------------------|-------------|
| DD-214                                                                                                    |                                                                                                    |                                            |                                                                             |                                                    |                                                               |             |
| Branch Pay Grade C                                                                                                    | Character of Service                                                                                                    | Entry Dat                                  | e Separation Date                                                           | Home of Red                                        | cord                                                          |             |
| Army E-1                                                                                                    |                                                                                                    | 8/2/2024                                   | 8/5/2024                                                                    | WI                                                 | B 00                                                          | -214        |
| efense Manpower Data Center (DMDC)                                                                                                    |                                                                                                    |                                            |                                                                             |                                                    |                                                               |             |
| (DMDC) DD-214                                                                                                    |                                                                                                    |                                            |                                                                             |                                                    |                                                               |             |
|                                                                                                    |                                                                                                    |                                            |                                                                             |                                                    |                                                               |             |
| No DMDC DD214 data available.                                                                                                    |                                                                                                    |                                            |                                                                             |                                                    |                                                               |             |
|                                                                                                    |                                                                                                    |                                            |                                                                             |                                                    |                                                               |             |
|                                                                                                    |                                                                                                    |                                            |                                                                             |                                                    |                                                               |             |
| New Discharge Docume                                                                                                    | in t                                                                                                    |                                            |                                                                             |                                                    |                                                               |             |
|                                                                                                    | nt                                                                                                    |                                            |                                                                             |                                                    |                                                               |             |
| charge Type *                                                                                                    | 1 Choose                                                                                                    | a file *                                   |                                                                             |                                                    |                                                               |             |
| scharge Type *<br>DD-214                                                                                                    | Choose F                                                                                                    | e a file *                                 | ion packet 071524.pdf                                                       |                                                    |                                                               |             |
| scharge Type *<br>DD-214                                                                                                    | Choose F                                                                                                    | e a file *<br>ile King admiss              | ion packet 071524.pdf                                                       |                                                    |                                                               |             |
| scharge Type *<br>DD-214<br>stName *                                                                                                    | Choose F                                                                                                    | e a file *<br>ile King admiss              | ion packet 071524.pdf                                                       | Date o                                             | of Birth *                                                    |             |
| scharge Type *<br>DD-214<br>stName *                                                                                                    | Choose F<br>Choose F<br>MiddleName                                                                                                    | e a file *<br>King admiss                  | ion packet 071524.pdf<br>LastName *<br>Tester                               | Date o<br>09/2                                     | <b>f Birth *</b><br>27/1972                                   |             |
| scharge Type *<br>DD-214<br>stName *<br>loe<br>aracter of Service                                                                                                    | Choose     Choose     MiddleName     P Branch of Service is Rec                                                                                | e a file *<br>Ring admiss<br>Ruired *      | ion packet 071524.pdf<br>LastName *<br>Tester<br>Pay Grade                  | Date o<br>09/2<br>Home                             | f Birth *<br>27/1972<br>of Record                             |             |
| scharge Type * DD-214 stName * looe aracter of Service Select One v                                                                                                    | Choose     Choose     Choose     P  Branch of Service is Rec     Select One                                                                    | e a file *<br>ile King admiss<br>quired *  | ion packet 071524.pdf<br>LastName *<br>Tester<br>Pay Grade                  | Date o<br>09/2<br>Home<br>Visa                     | of Birth *<br>27/1972<br>of Record<br>consin                  |             |
| scharge Type * DD-214 stName * loe aracter of Service Select One  v try Date *                                                                                                    | Choose Choose MiddleName P Branch of Service is Rec - Select One Separation Date                                                               | e a file *<br>King admiss<br>quired *      | ion packet 071524.pdf<br>LastName *<br>Tester<br>Pay Grade                  | Date o<br>09/2<br>Home<br>Visa                     | of Birth *<br>27/1972<br>of Record<br>consin                  |             |
| scharge Type * DD-214 sstName * Joe aracter of Service Select One  try Date * D8/02/2024                                                                                                    | Choose     Choose     Choose     MiddleName     P  Branch of Service is Rec     Select One  Separation Date*  08/05/2024                       | e a file *<br>King admiss<br>quired *      | ion packet 071524.pdf<br>LastName *<br>Tester<br>Pay Grade                  | Date o<br>09/2<br>Home<br>Visa                     | of Birth *<br>17/1972<br>of Record<br>consin                  |             |
| scharge Type * DD-214 stName * Hoe aracter of Service                                                                                                    | Choose     Choose     Choose     Choose     P  Branch of Service is Ree     Select One  Separation Date  08/05/2024                            | e a file *<br>iile King admiss<br>quired * | ion packet 071524.pdf<br>LastName *<br>Tester<br>Pay Grade                  | Date o<br>09/2<br>Home<br>Viso                     | f Birth *<br>27/1972<br>of Record<br>consin                   |             |
| scharge Type *<br>DD-214<br>stName *<br>loe<br>aracter of Service<br>Select One 	v<br>try Date *<br>18/02/2024                                                                                                    | Choose     Choose     Choose     Choose     P  Branch of Service is Rec     Select One  Separation Date  08/05/2024                            | e a file *<br>ile King admiss<br>quired *  | ion packet 071524.pdf<br>LastName *<br>Tester<br>Pay Grade                  | Date o<br>09/2<br>Home                             | of Birth *<br>27/1972<br>of Record<br>consin                  |             |
| scharge Type * DD-214 stName * loe aracter of Service Select One  try Date * D8/02/2024 ter Identifier(s) * least one is required cial Security Number                                                                                                    | Choose F  MiddleName P  Branch of Service is Rec Select One Separation Date *  08/05/2024  DoD ID                                              | e a file *<br>File King admiss             | ion packet 071524.pdf<br>LastName *<br>Tester<br>Pay Grade                  | Date o<br>09/2<br>Home<br>Visa                     | of Birth *<br>17/1972<br>of Record<br>consin                  |             |
| scharge Type * DD-214 stName * Joe aracter of Service Select One  try Date * D8/02/2024  ter Identifier(s) * least one is required clal Security Number 111-22-3333                                                                                                    | Choose F  MiddleName P  Branch of Service is Ree - Select One Separation Date *  08/05/2024  DoD ID                                            | e a file *<br>iile King admiss             | ion packet 071524.pdf<br>LastName *<br>Tester<br>Pay Grade                  | Date o<br>09/2<br>Home<br>Viso                     | f Birth *<br>27/1972<br>of Record<br>consin                   |             |
| scharge Type * DD-214  rstName * Joe aracter of Service Select One   try Date * D8/02/2024  ter Identifier(s) * least one is required cial Security Number 111-22-3333  silling Address                                                                                                    | Choose     Choose     Choose     Choose     Choose     P  Branch of Service is Ree     Select One  Separation Date  08/05/2024  DoD ID  DoD ID | e a file *<br>iile King admiss             | ion packet 071524.pdf<br>LastName *<br>Tester<br>Pay Grade                  | Date o<br>09/2<br>Home<br>Visa                     | f Birth *<br>27/1972<br>of Record<br>consin                   |             |
| scharge Type * DD-214  rstName * Joe aracter of Service                                                                                                    | Choose Choose MiddleName P Branch of Service is Ree - Select One Separation Date 08/05/2024 DoD ID DoD ID State                                | a file *<br>iile King admiss               | ion packet 071524.pdf LastName* Tester Pay Grade                            | Date o<br>09/2<br>Home<br>Visi                     | f Birth *<br>27/1972<br>of Record<br>consin                   |             |
| scharge Type * DD-214 DD-214 TrstName * Joe Arracter of Service Select One   try Date * O8/02/2024 O8/02/2024 O8/04 O8/04 O8 | Choose Choose Choose MiddleName P Branch of Service is Rec - Select One Separation Date 08/05/2024 DoD ID DoD ID State - Select One            | e a file * ile King admiss quired *        | ion packet 071524.pdf LastName* Tester Pay Grade ZIP Code                   | Date o<br>09/2<br>Home<br>V Wise                   | of Birth * 27/1972 of Record consin                           |             |
| scharge Type * DD-214  rstName * Joe aracter of Service Select One   try Date * 08/02/2024  ter Identifier(s) * least one is required scial Security Number 111-22-3333  ailing Address ty imary MOS                                                                                                    | Choose Choose MiddleName P Branch of Service is Ree - Select One Separation Date OS/05/2024 DoD ID DoD ID State - Select One Secondary MOS     | e a file * iile King admiss quired *       | ion packet 071524.pdf LastName* Tester Pay Grade ZIP Code TotalPriorService | Date o<br>09/2<br>Home<br>Vision<br>Service Number | f Birth * 27/1972 of Record consin  y elect One oreignService |             |

#### Documents

Veteran documents can be accessed by clicking on the Documents tab. If you click Upload Document, you can upload a document to the client's record. You can view documents by clicking on the three dots under Action. Not all documents are viewable to CVSOs and TVSOs.

Note: Be sure to review the Document Type Guide each time before you upload a document. Uploading the correct document types will improve the processing time of benefit applications.

Note: After you upload a document there is a slight delay of up to 2 minutes before the document is viewable in VBATS. This is due to the document being indexed and stored behind the scenes.

| Q Client Search     | Documents                   |                 |                      |                      | Documents Ty | pe Guide O | + Upload Document    |
|---------------------|-----------------------------|-----------------|----------------------|----------------------|--------------|------------|----------------------|
| 🕞 Veteran           |                             |                 |                      |                      |              | Search     |                      |
| Applications        | Show + entries              |                 |                      |                      |              |            |                      |
| HCAG/SAG Funds      | Document Type               | ^↓ Name         | $\uparrow\downarrow$ | Date Updated         |              | ∿ Action   | $\uparrow\downarrow$ |
| Discharge Documents | Birth Certificate           | BirthCert_Wendy |                      | 4/24/2025 1:17:21 PM |              | ÷          |                      |
| Documents           | DD-214                      | DD-214          |                      | 6/13/2024 1:31:36 PM |              | ÷          |                      |
| Family Members      | Showing 1 to 2 of 2 entries |                 |                      |                      |              |            |                      |

#### Family Members/Dependents

Adding Family Members can be done under the Veteran's Family members tab. Family members can be used in applicable applications after they have been added to this section of the site.

| Q Client Search        | Family Members |          |             |            | <b>Add Family Member</b> |
|------------------------|----------------|----------|-------------|------------|--------------------------|
| For Veteran            | Name           | Relation | SSN         | DOB        |                          |
| Por Applications       | Jane Tester    | Spouse   | 212-99-9999 | 01/02/1989 | i.                       |
| HCAG/SAG Funds         |                |          |             |            |                          |
| Grave Registration     |                |          |             |            |                          |
| Lo Discharge Documents |                |          |             |            |                          |
| Documents              |                |          |             |            |                          |
| 😤 Family Members       |                |          |             |            |                          |
| Notes                  |                | N        |             |            |                          |

When you first try to add a family member, you will be asked if they are also a veteran. If they are, this feature will allow you to link veteran families together while still allowing them to use their own benefits or, in the event one spouse has a higher level of disability and is thus eligible for a benefit the other spouse would not be eligible for on their own, to apply as a dependent even though they are a veteran themselves. Dependent children, spouses, and parents can be designated in VBATS.

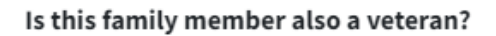

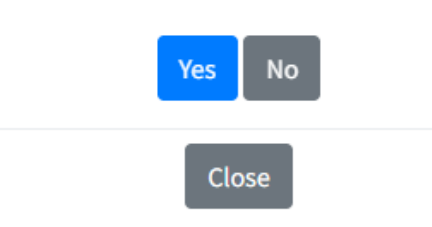

#### (Family Members continued)

| Add Family Membe | r               |                |             |                   | ×   |
|------------------|-----------------|----------------|-------------|-------------------|-----|
| Is Federal/State | /WDVA Employee? |                | A           | portioning Benefi | its |
| First Name *     | Last Name *     | Gender         | SSN *       | Date of Birth     | •   |
|                  |                 | Select - 🗸 👻   |             |                   |     |
| Home Phone       | Mobile Phone    | Email Address  |             |                   |     |
| Street Address * |                 | Address (cont) |             |                   |     |
| City*            | State *         | Postal Code *  | Cou         | unty *            |     |
|                  | Select One      | ~              | - 10        | Select One        | ~   |
| Relationship *   |                 | 1              | Save the fa | mily membe        | r   |
| Select One       | ~               |                |             | POA on file?      | J   |
|                  |                 |                |             | Close Sa          | we  |

#### Notes

You will also be able to see Application Notes left by users.

| Por Veteran         | Application Notes                                                                                                |
|---------------------|----------------------------------------------------------------------------------------------------|
| Applications        | Added by: Alan Braker on 04-24-2025 03:13 PM (WisDNR Returning Service Members Voucher)<br>Call CVSO Association |
| HCAG/SAG Funds      | Remind all of the CVSOs and TVSOs that they are doing an AWESOME job !!                                          |
| Discharge Documents |                                                                                                    |
| Documents           |                                                                                                    |
| Family Members      |                                                                                                    |
| 🖹 Notes             |                                                                                                    |
| Lo Reminders        |                                                                                                    |

#### **Client Reminders**

Adding Reminders can be done directly on a client, in the Reminders tab. These reminders will appear on your reminders list and, if you check Display on Dashboard, the reminder will show up on your Dashboard. You can mark them as complete to remove them from this view and you can see completed items by checking the show completed box at the top. You can also add reminders from underneath the veteran's name.

| Por Veteran                                           | Show Completed                                                                               |               |            | + 4        | dd New Reminder |
|-------------------------------------------------------|----------------------------------------------------------------------------------------------|---------------|------------|------------|-----------------|
| PDF Applications                                      |                                                                                              |               |            |            |                 |
| Grave Registration                                    | Comment                                                                                      | Reminder Date | Completed? | Created By | Mark Complete   |
| Lo Discharge Documents                                | Edward said he would get in contact with us somehow after he finishes with work on Thursday. | 12/21/2023    | No         | CVSO Jones |                 |
| <ul> <li>Documents</li> <li>Family Members</li> </ul> | Test                                                                                         | 12/30/2023    | Yes        | CVSO Jones |                 |
| Notes                                                 |                                                                                              |               |            |            |                 |
| 20 Reminders                                          |                                                                                              |               |            |            |                 |

## Edward Testofferson - Veteran

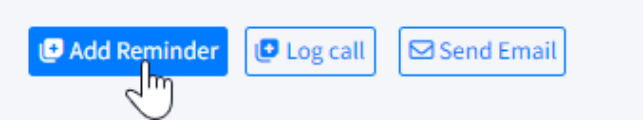

| Add Reminder        | ×                       |
|---------------------|-------------------------|
| Reminder Date *     | ✓ Display on Dashboard? |
| 08/23/2023          |                         |
| Comment *           |                         |
| This is a test item |                         |
|                     | Save reminder           |
|                     | here                    |
|                     | V                       |
|                     | Close Save              |

### Calls

Adding calls takes place in the Calls section of a veteran's profile. Click Add call to add a new call. You can also add a new call by clicking Log call under the veteran's name.

| Q Client Search                                                 | Call History |           |             |                                                                |  |
|-----------------------------------------------------------------|--------------|-----------|-------------|----------------------------------------------------------------|--|
| Per Veteran                                                     | Call Type    | Call Date | Agent       | Note                                                           |  |
| Par Applications                                                | Outgoing     | 2/22/2025 | Alan Braker | Discussed times to meet at my CVSO office.                     |  |
| <ul> <li>HCAG/SAG Funds</li> <li>Discharge Documents</li> </ul> | Incoming     | 4/22/2025 | Alan Braker | Discussed sending in paperwork for WIGI Bill :<br>application. |  |
| Documents                                                       |              |           |             |                                                                |  |
| Learning Members                                                |              |           |             |                                                                |  |
| Notes                                                           |              |           |             |                                                                |  |
| Calls                                                           |              |           |             |                                                                |  |
| S Facil                                                         |              |           |             |                                                                |  |

## Edward Testofferson - Veteran

| 🕼 Add Reminder                             | Contemporation  Event Email  Send Email |
|--------------------------------------------|-----------------------------------------|
| Add Call                                   | ×                                       |
| Call Date                                  | Call Type *                             |
| 08/23/2023                                 | Outgoing ~                              |
| Phone Number                               | Duration * (mins)                       |
| 555-555-5555                               | 5                                       |
| Note *                                     |                                         |
| Quick call to inform the veteran their app | lication has been processed             |
|                                            | Save your call here                     |
|                                            |                                         |
|                                            | Close Save                              |

## E-Mail

E-Mails can be sent from within VBATS through the E-mails tab. The application will use your e-mail tied to your VBATS account when it sends, so anything you send through the application that receives a reply will go to your email. You can also send e-mail by clicking Send Email under the veteran's name.

| ient Search      | Emails                                   |                           |                  |                    | 🔁 Sen |  |
|------------------|------------------------------------------|---------------------------|------------------|--------------------|-------|--|
| eteran           | Subject Rec                              | ipient                    | Date Sent        | Sender             |       |  |
| plications       |                                          |                           |                  |                    |       |  |
| AG/SAG Funds     |                                          |                           |                  |                    |       |  |
| charge Documents |                                          |                           |                  |                    |       |  |
| cuments          |                                          |                           |                  |                    |       |  |
| nily Members     |                                          |                           |                  |                    |       |  |
| es               |                                          |                           |                  |                    |       |  |
| s                |                                          |                           |                  |                    |       |  |
| sil              |                                          |                           |                  |                    |       |  |
| tacts            |                                          |                           |                  |                    |       |  |
|                  |                                          |                           |                  |                    |       |  |
|                  |                                          | Edward Testoff            | ferson - Veteran |                    |       |  |
|                  |                                          |                           |                  |                    |       |  |
|                  |                                          | C Add Reminder C Log call | Send Email       |                    |       |  |
|                  |                                          |                           | $\bigcirc$       |                    |       |  |
|                  | Add New Empil                            |                           |                  |                    | ×     |  |
|                  | Add New Email                            |                           |                  |                    |       |  |
|                  | Sender robert.bonachea@dva.wisconsin.gov |                           |                  |                    |       |  |
|                  |                                          | 0                         |                  |                    |       |  |
|                  | Recipient *                              |                           | cc               |                    |       |  |
|                  | matt.niehaus@dva.wisconsi                | n.gov                     |                  |                    |       |  |
|                  |                                          |                           |                  |                    |       |  |
|                  | Subject *                                |                           | BCC              |                    |       |  |
|                  | This is a test e-mail                    |                           |                  |                    |       |  |
|                  | This is a test c-man                     |                           |                  |                    |       |  |
|                  | Message *                                |                           |                  |                    |       |  |
|                  | NATE D. T                                | Sans Bro 🗶 👗 🗶 💳 🕴        |                  |                    |       |  |
|                  | Source                                   | sans Pro * A * := #       | = = '            |                    |       |  |
|                  | <u>This is a</u> test                    |                           |                  |                    |       |  |
|                  |                                          |                           |                  |                    |       |  |
|                  |                                          |                           |                  |                    |       |  |
|                  |                                          |                           |                  |                    |       |  |
|                  |                                          |                           |                  |                    |       |  |
|                  |                                          |                           |                  |                    |       |  |
|                  |                                          |                           | Send             | the e-mail from he | re    |  |
|                  |                                          |                           |                  |                    |       |  |
|                  |                                          |                           |                  | ا لے               |       |  |
|                  |                                          |                           |                  |                    |       |  |
|                  |                                          |                           |                  |                    |       |  |
|                  |                                          |                           |                  | Close Send Em      | ail   |  |

#### Contacts

Contacts are anyone who might be connected to a veteran, but who might not qualify as a dependent for the purposes of applications. Contacts could be adult children assisting their parents, attorneys, friends, or any other possible individuals that would be useful to track.

| Q Client Search        | Contacts    |              |                |        | Add Contact |
|------------------------|-------------|--------------|----------------|--------|-------------|
| р Veteran              | Name        | Home Phone   | Email          | County |             |
| Applications           | Randy Marsh | 123-456-7890 | randym@geo.org | Dane   | 1           |
| HCAG/SAG Funds         |             |              |                |        |             |
| Lo Discharge Documents |             |              |                |        |             |
| Documents              |             |              |                |        |             |
| Family Members         |             |              |                |        |             |
| Notes                  |             |              |                |        |             |
| Lo Reminders           |             |              |                |        |             |
| 📞 Calls                |             |              |                |        |             |
| 🐱 Email                |             |              |                |        |             |
| 🐸 Contacts             |             |              |                |        |             |
| NPRC Records Request   |             |              |                |        |             |
| Add Contact            |             |              |                | ×      |             |

| First Name *   |              | Last Name *      |                 |
|----------------|--------------|------------------|-----------------|
| Home Phone     | Mobile Phone | Email Address    |                 |
| Street Address |              | Street Address 2 | Corre Corretant |
|                |              |                  | Save Contact    |
| City           | State        | Postal Code      | County          |
|                | Select One   | <b>~</b>         | Select One      |
|                |              |                  | Close Save      |

### **Records Requests**

Though you cannot enter items in NPRC Records Request, you can view information on what WDVA staff have in process for these areas.

| PDF        | veteran              | Record Request  |                |                |                                      |
|------------|----------------------|-----------------|----------------|----------------|--------------------------------------|
| PDF        | Applications         | Record Type     | Requested From | Date Requested | Note                                 |
| •          | Grave Registration   | Service Records | Air Force      | 12/04/2023     | Request placed with Air Force Office |
| <b>A</b> 0 |                      |                 |                |                |                                      |
|            | Family Members       |                 |                |                |                                      |
|            | Notes                |                 |                |                |                                      |
| 2          | Reminders            |                 |                |                |                                      |
| و          | Calls                |                 |                |                |                                      |
| $\sim$     | Email                |                 |                |                |                                      |
| Ċ.         | Disability           |                 |                |                |                                      |
|            | Contacts             |                 |                |                |                                      |
| 2          | ' Claims             |                 |                |                |                                      |
| Ē          | NPRC Records Request |                 |                |                |                                      |